# 1 Introduction

The K32L2B is highly-integrated, market leading ultra low-power 32-bit microcontroller based on the enhanced Cortex-M0+ (CM0+) core platform. The family derivatives contain the following features:

- · Core platform clock up to 48 MHz, bus clock up to 24 MHz.
- · Memory option is up to 256 KB flash and 32 KB RAM.
- · Two SPI modules.
- · Two inter-integrated circuit (I2C) modules.
- · One FlexIO module.

# Contents

| 1 Introduction    | 1  |
|-------------------|----|
| 2 Concepts        | 2  |
| 3 Using Flashtool | 5  |
| 4 Software design | 9  |
| 5 Conclusion      | 11 |
|                   |    |

Over-The-Air (OTA) is a procedure to update the firmware without the use of physical wires, so it can be a solution for the current Bluetooth LE Audio System. When a product is ready and released in the field, OTA can be used to upload new firmware that brings new features.

- From the point view of a customer, OTA is convenient because the Headset does not need to be connected to a PC.
- From the point view of a manufacturer, OTA reduces the BOM cost as no USB hardware needs to be present.

This document provides OTA Operation Steps to support users who would like to use the NXH3670\_SDK\_Gaming\_G3.0 tool to update firmware in memory of K32L2B easily.

For more specific OTA introductions, including HAPI and Concept, refer to HAPI OTA of KL27.

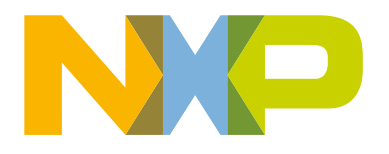

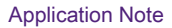

## 2 Concepts

#### 2.1 OTA update process

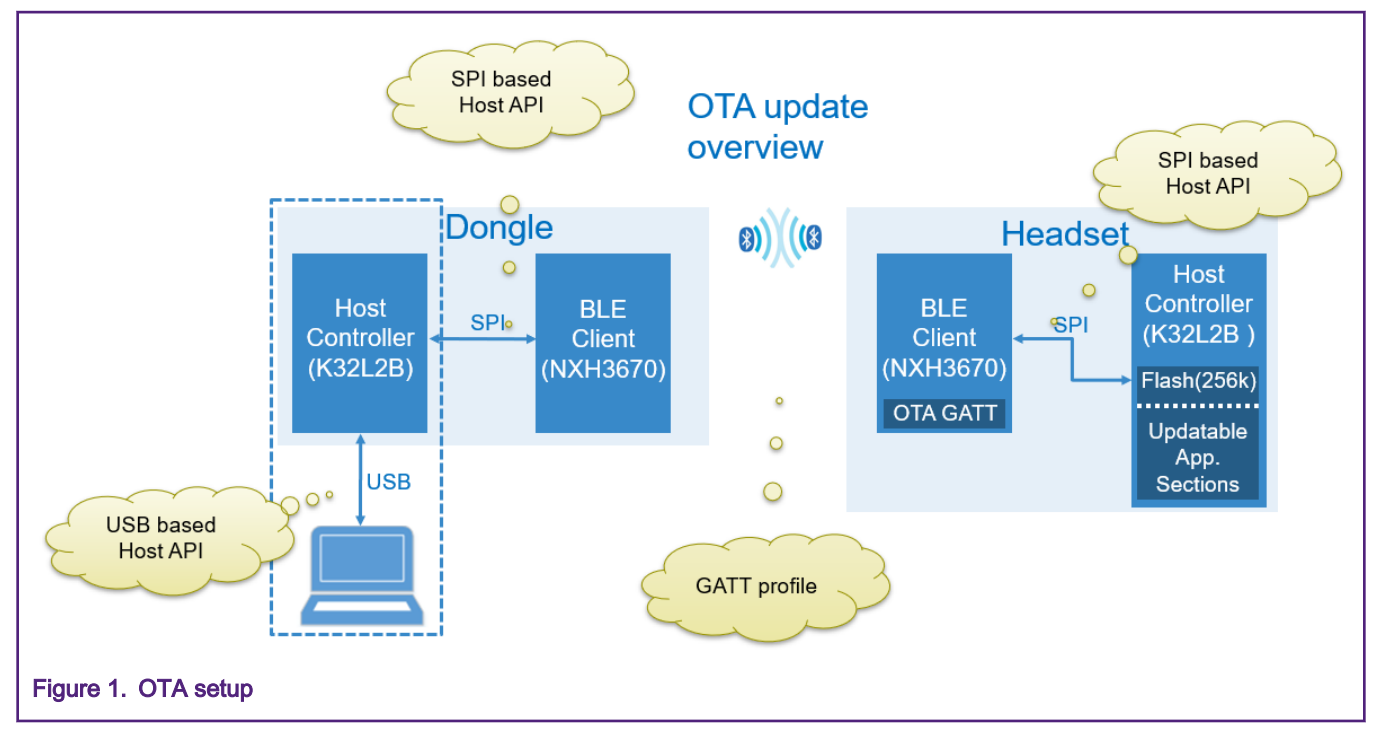

The setup requires a Dongle, Headset, PC and a USB cable connecting the Dongle and PC.

A typical scenario based on K32L2B + NxH3670 is described as below:

- 1. Dongle and Headset are initially programmed over the USB interface.
- 2. Dongle and Headset are paired.
  - Pairing Data (PD) of Headset is independent on the PD of Dongle.

Once booted up, the Headset retrieves PD from its own Memory written in advance and will not store extra PD.

• PD of Dongle is dependent on the PD of Headset.

Once booted up, the Dongle retrieves PD and pair with Headset, and then stores the Headset device information in Dongle's PD section (eg. Partition3: Device Info & Bonding Data).

- 3. Dongle is re-flashed with the OTA\_Dongle application, which is the start of the OTA process.
  - OTA Dongle can be used as VCOM to transfer data between PC and K32L2B through the USB.
  - Before re-flashing operation, make sure that PD is not erased.(Dongle is responsible for getting Headset's device information and <code>OTA\_Dongle</code> is not). Two NXH devices are paired firstly and then connected, so they can't be connected if the user has erased PD date stored in Dongle's Flash.
  - In the Debug mode, the code takes up much space. The Headset board does not have eough spaces to store the binary data of Headset and OTA\_Headset at the same time. So users can re-flash the Headset board with the OTA\_Headset application to test the OTA function. User may need choose **Release mode** to make sure Flash has enough spaces to store firmware.
- 4. OTA process is triggered by PC application.
- 5. OTA finishes, firmware of Headset is updated.
- 6. Re-flash the Dongle with Gaming application.

#### 2.2 Second Storage Bootloader (SSB)

The SSB is automatically bootstrapped by the (ROM) first stage bootloader.

You can store multiple firmware in flash according to your requirements and inform SSB which firmware to boot.

For example, considering Headset board has no USB port in the K32L2B Bluetooth LE Audio System, developers store at least three firmware in advance, including:

- **SSB**: To decide which firmware to boot.
- OTA firmware: To receive new firmware.
- Application firmware: An actual application, including specific Headset functions.

Taking the current demos as an example, SSB functions include:

- 1. Set the VTOR to the application vector table address.
- 2. Set stack pointers to the application stack pointer.
- 3. Jump to the application (PC now point to application).

NOTE

The current design uses NXH3670 to transfer data over the air and program K32L2B via the SPI interface assisted by the SSB code.

#### 2.3 Partition table

The **Dongle**, **OTA\_Dongle**, **Headset** and **OTA\_Headset** applications and their locations are required to be mapped in Flash. This mapping is present in the Partition Table stored at a fixed offset in the Flash memory of the Host controller. For more information, refer to HAPI OTA.

Figure 2 shows the partitions and offsets.

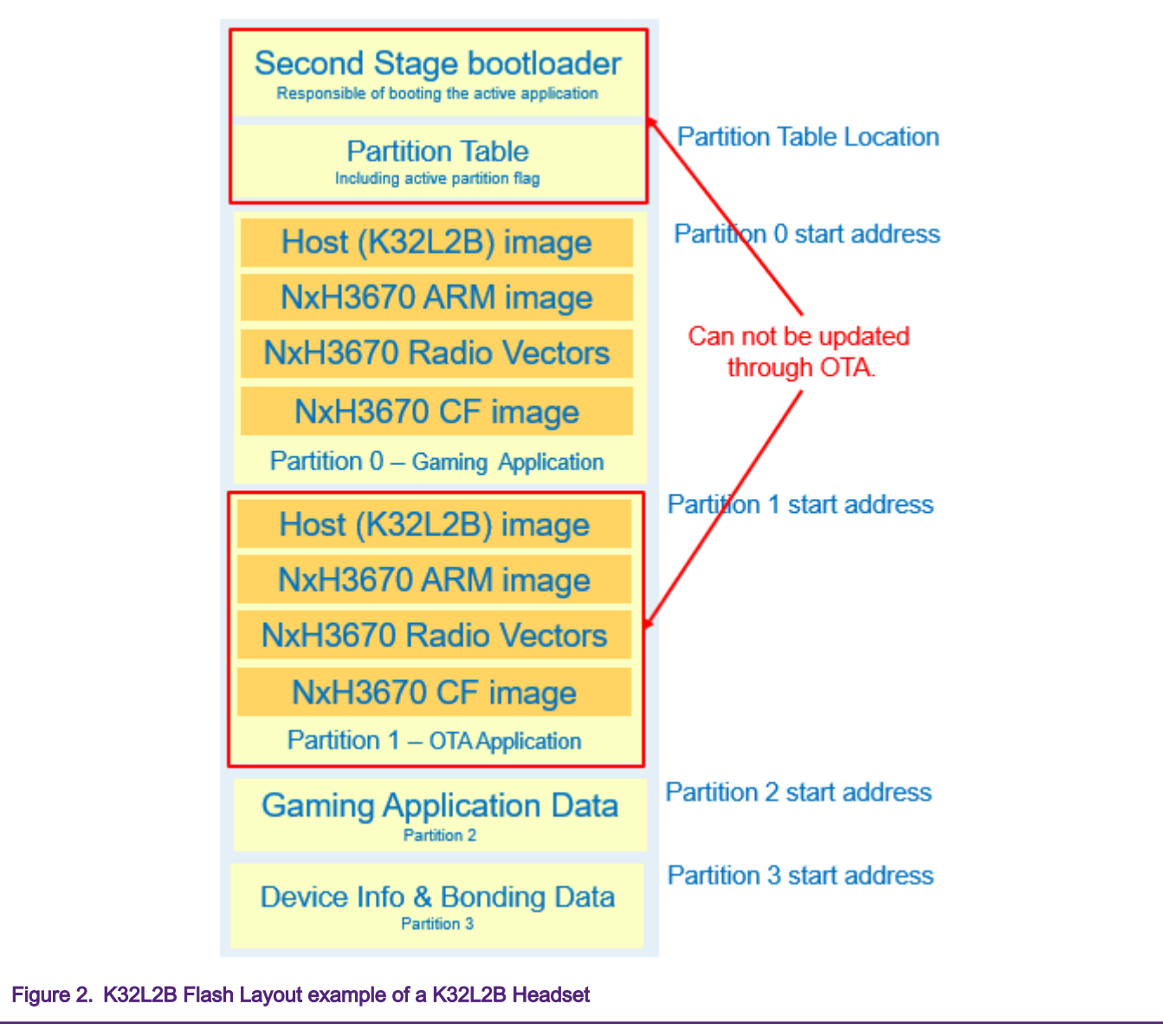

- Partition 0 is the Gaming Application. It contains the firmware for the K32L2B Host Controller firmware, the NxH3670 ARM image, the NxH3670 Audio Radio Vectors, and NxH3670 CoolFlux image.
- Partition 1 is the OTA application. It contains the Host Controller (K32L2B) firmware and NxH3670 ARM Image.

For OTA\_Dongle, user only need to Flash ota app and NxH Binary (ARM.phOtaDongle.ihex.eep).

- rfmac (rfmac.eep) is added already in to Nxh image,
- CF (phStereoInterleavedAsrcTx.eep) is not required/used.
- Partition 2 contains Application data. As general-purpose data storage for the Gaming application, it is currently unused.
- **Partition 3** contains the Device info and Bonding data. Device information contains Bluetooth LE specific attributes that need to be present for the air interface to work. Bonding data makes sure that Dongle and Headset automatically reconnect. Bonding data is only relevant for the Dongle.

# **3 Using Flashtool**

This document lists the operation steps of how to use .BAT to update firmware easily and quickly. For more information of Flashtool, refer to the HAPI OTA and tools sections in NXH3670 SDK Gaming G3.0.

#### 3.1 Modification introduction

ota\_update\_headset.bat

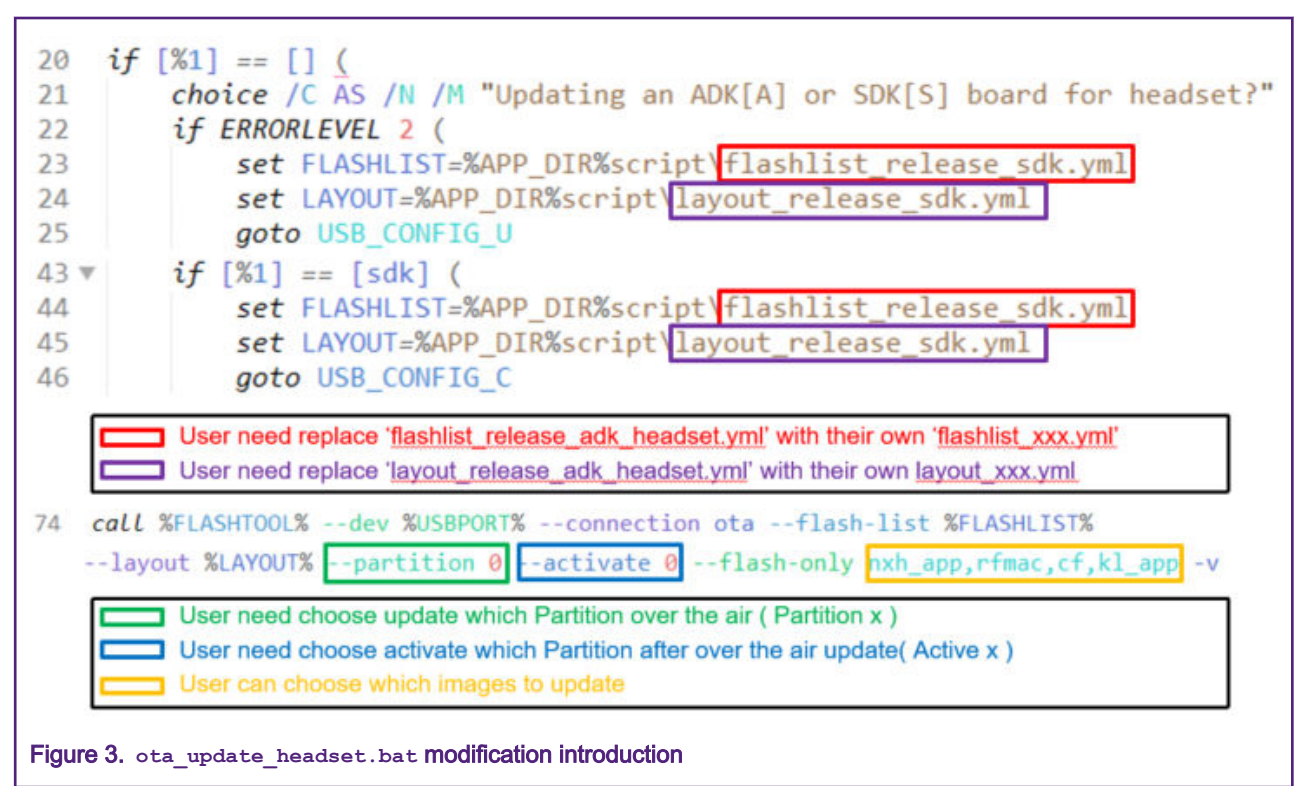

With JLink, perform the following steps to convert .yml of Partition table to .BIN that will be downloaded to Flash.

- a. Open a command line interface
- b. Go to your NXH3670\_SDK\_Gaming\_G3.0 folder
- c. Run flash\_scripts\flashtool.cmd -> dev table.bin -> connection export -> layout

kinetis democode\apps\kl dongle\script\layout debug sdk.yml

| ###### creating<br>+++ reading lay<br>+++ flashing t | partition table 1<br>yout file (kinetis<br>he layout | layout<br>s_democode\apps\kl_dongle\s | cript\layout_debug_ | sdk.yml) |
|------------------------------------------------------|------------------------------------------------------|---------------------------------------|---------------------|----------|
| atable bin                                           | BIN File                                             | 2019/5/13 16:51                       | 3 KB                |          |

However, first 2560 (0xA00) bytes of this table.bin are all 0x00. This document introduces two methods to handle it.

- Make sure that table.bin is flashed before flashing the SSB located in 0x00. Otherwise, the table.bin will overwrite the SSB. So for OTA, user have to port the kl\_ssb application or flash SSB file as well.
- Or, you can delete 2560 (0xA00) bytes of this table.bin and then download the changed table.bin to Partition table address.(In our software, we put it to 0x3f400).

flashlist\_release\_sdk.yml

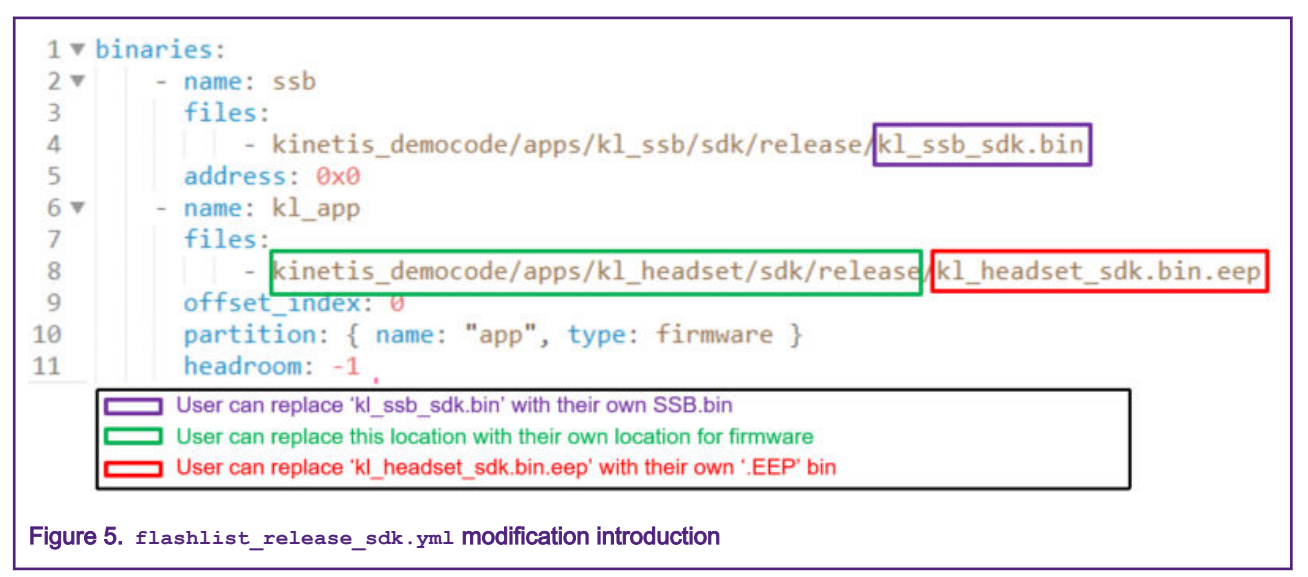

flashlist\_release\_sdk.yml (kl\_headset) lists the binaries and offset\_index of Partition to be used to operate OTA.
In this example, the user want update 'kl\_headset\_sdk.bin.eep' to offset\_index\_0 of the current Partition.

3. layout\_release\_sdk.yml

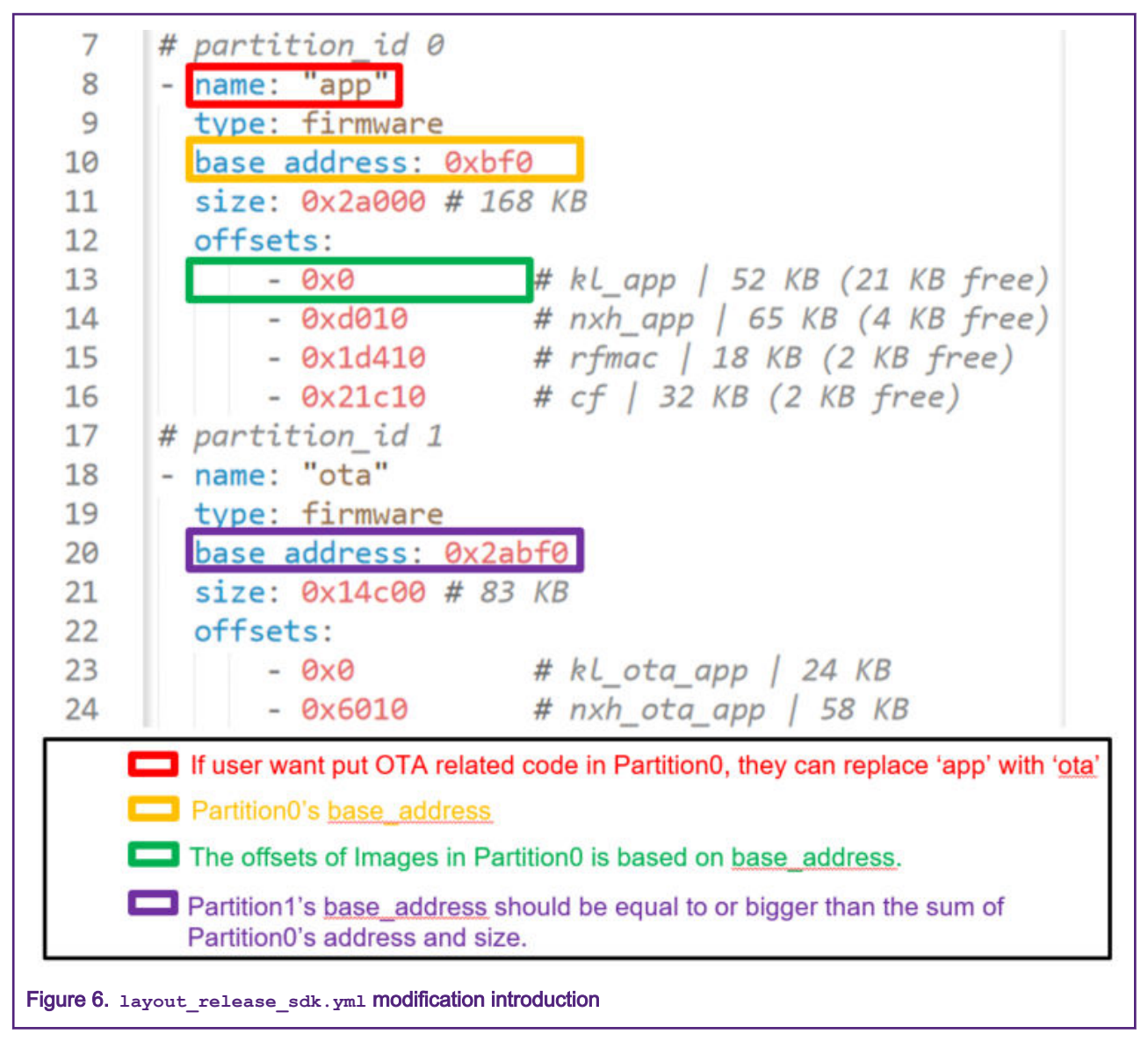

You can design your own layout\_release\_sdk.yml to meet the use of Flash. In the software design, MCU reads NXH\_Binaries from specified location and then transfer data to NXH3670 through the SPI interface. Make sure the design of Flash layout is correct.

Perform the following step to convert .BIN to .EEP that will be used in OTA process.

• Use ...\tools\to\_eep.cmd by inputting -i XXX.bin -o XXX.bin.eep

| Select C:\Win | idows\System                      | – 🗆 X             |
|---------------|-----------------------------------|-------------------|
| address=0x01  | length=111<br>Saming_G3.0 > tools | v U               |
| ^ Name        | · ·                               | Туре              |
| To to         | o_eep.cmd                         | Windows Command . |
| a) xx         | XX.bin                            | BIN File          |
| XX []         | XX.bin.eep                        | EEP File          |
| x 🗋           | XX.bin.eep.hex                    | HEX File          |

#### 3.2 Test process

When users change <code>ota\_update\_headset.bat</code>, <code>flashlist\_release\_sdk.yml</code> and <code>layout\_release\_sdk.yml</code> correctly, OTA can work.

Assuming that **Dongle** and **Headset** have already paired successfully, follow the steps as below.

1. Download OTA Dongle and make sure that the PC can recognize it as a USB Serial Device.

| ~ 単                              | Ports (COM & LPT)         |    |  |  |  |
|----------------------------------|---------------------------|----|--|--|--|
|                                  | (COM4                     | 0) |  |  |  |
|                                  | USB Serial Device (COM36) |    |  |  |  |
| Figure 8. VCOM USB serial device |                           |    |  |  |  |

As shown in Figure 8, PC recognize it as COM36.

- 2. This document list two cases:
  - a. Case 1: Users are running app instead of ota\_app.
    - In the Release mode, Active\_flag of APP\_Partition is 0 (Partition 0 Gaming Application) currently, which
      indicates that users need send command to switch Active\_Partition from 0 to 1 (Partition 1 OTA
      Application).

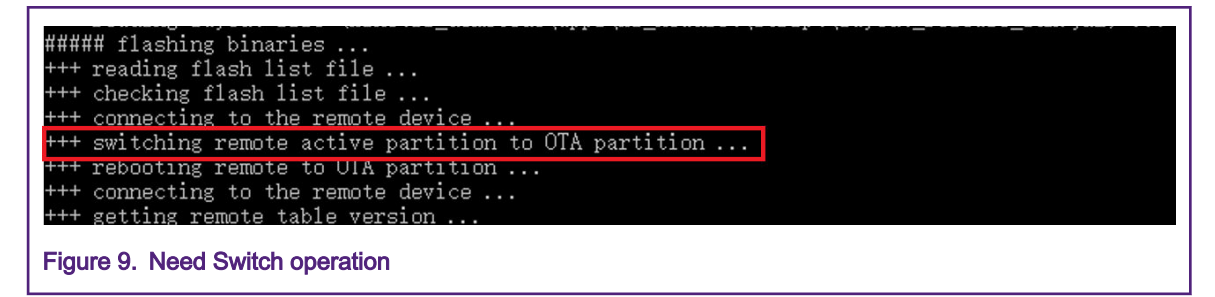

- If users use phOtaHeadset.ihex.eep instead of phGamingRx.ihex.eep in the **app** case, it means they have boot and start NXH3670 as OTA function (users can use OTA-related tool to communicate with Dongle board with firmware phOtaHeadset.ihex.eep) and do not need switch remote Active\_Partition actually. However, the hci table of **app** do not have OTA related code, so it cannot be used to operate OTA.
- b. Case 2: Users are running ota\_app and NXH\_Binary is phOtaHeadset.ihex.eep.
  - In the **Debug mode**, Active\_flag of OTA\_Partition is 1 (Partition 1 OTA Application) currently, which indicates that the code is ready for OTA process and do not need switch remote Active\_Partition.

The folowing example assumes that user is using Case 1.

Open a command line interface and go to the flash scripts folder. Input:

- ota demo sdk.bat (Uses may change it and rename it)
- board (this document uses the SDK board to test, so input S)
- USB port name (COM36).

|                                                                                                    | _  |
|----------------------------------------------------------------------------------------------------|----|
| C:\k127\NXH3670_SDK_Gaming_G3.0\flash_scriptspota_update_headset_ADZ96_20190511.bat                                                                                                    |    |
| Updating an ADK[A] or SDK[S] board for headset? S                                                                                                    |    |
| Enter USB port name of dongle: COM36                                                                                                    |    |
| The USB port is COM36                                                                                                    |    |
| Serial port COM36 opened                                                                                                    |    |
| +++ reading layout file (C:\k127\NXH3670_SDK_Gaming_G3.0\flash_scripts\\kinetis_democode\apps\k1_headset\script]lay                                                                                                    | ou |
| _release_sdk_ADZ96_20190511.yml)                                                                                                    |    |
| ##### flashing binaries                                                                                                    |    |
| +++ reading flash list file                                                                                                    |    |
| +++ checking flash list file                                                                                                    |    |
| +++ connecting to the remote device                                                                                                    |    |
| +++ getting remote table version                                                                                                    |    |
| version: 48                                                                                                    |    |
| skipping ssb image                                                                                                    |    |
| +++ flashing kl_app @ index 0                                                                                                    |    |
| +++ calculating local fingerprint for index 0                                                                                                    |    |
| local fingerprint: 3517288705                                                                                                    |    |
| +++ getting remote fingerprint for index 0                                                                                                    |    |
| remote fingerprint: 1995252804                                                                                                    |    |
| [1 0] 0x0 -> kinetis_democode/apps/k1_headset/sdk/release/4_1_1ed_blinky_2ABF0_eep.eep     [     ]     [     ]     [     ]     [     ]     [     ]     [     ]     ]     [     ]     ]     [     ]     [     ]     ]     [     ]     ]     [     ]     ]     [     ]     ]     [     ]     [     ]     [     ]     ]     [     ]     ]     [     ]     [     ]     ]     [     ]     [     ]     [     ]     [     ]     [     ]     [     ]     [     ]     [     ]     [     ]     [     ]     [     ]     [     ]     [     ]     [     ]     [     ]     [     ]     [     ]     [     ]     [     ]     [     ]     [     ]     [     ]     [     ]     [     ]     [     ]     [     ]     [     ]     [     ]     [     ]     [     ]     [     ]     [     ]     [     ]     [     ]     [     ]     [     ]     [     ]     [     ]     [     ]     [     ]     [     ]     [     ]     [     ]     [     ]     [     ]     [     ]     [     ]     [     ]     [     ]     [     ]     [     ]     [     ]     [     ]     [     ]     [     ]     [     ]     [     ]     [     ]     [     ]     [     ]     [     ]     [     ]     [     ]     [     ]     [     ]     [     ]     [     ]     [     ]     [     ]     [     ]     [     ]     [     ]     [     ]     [     ]     [     ]     [     ]     [     ]     [     ]     [     ]     [     ]     [     ]     [     ]     [     ]     [     ]     [     ]     [     ]     [     ]     [     ]     [     ]     [     ]     [     ]     [     ]     [     ]     [     ]     [     ]     [     ]     [     ]     [     ]     [     ]     [     ]     [     ]     [     ]     [     ]     [     ]     [     ]     [     ]     [     ]     [     ]     [     ]     [     ]     [     ]     [     ]     [     ]     [     ]     [     ]     [     ]     [     ]     [     ]     [     ]     [     ]     [     ]     [     ]     [     ]     [     ]     [     ]     [     ]     [     ]     [     ]     [     ]     [     ]     [     ]     [     ]     [     ]     [     ]     [     ]     [     ]     [     ]     [     ]     [     ]     [     ] |    |
| [######################################                                                                                                    |    |
| skipping pairing_data image                                                                                                    |    |
| skipping kl_ota_app image                                                                                                    |    |
| skipping nxh_ota_app image                                                                                                    |    |
| +++ changing remote active partition (1)                                                                                                    |    |
| +++ rebooting remote to active partition                                                                                                    |    |
| The new changed ',bat', 'yml' and 'eep' files according user's design                                                                                                    | 5  |
| The character that need user input                                                                                                    |    |
| The commend and form (174 Departic to Wandow) and averture form (Wandow) to (275 Departic) / Electrical will de this according words ( bet Electric                                                                                                    |    |
| Command send from OTA_bongie to neadset and event received from neadset to OTA_bongie (relation) will do this according user's .bat file)                                                                                                    |    |
|                                                                                                    |    |
| Figure 10. CMD of OTA process                                                                                                    |    |

As shown in Figure 10, [##..##] 100% indicates the update progress.

3. LOG information

To view OTA progress better, users can download OTA Headset Debug mode code that can provide the LOG information.

```
kl_headset] WriteToPartition event (20 bytes @ id: 1 | offset: 0x11a8
kl_headset] WriteToPartition event (20 bytes @ id: 1 | offset: 0x11bc
kl_headset] WriteToPartition event (20 bytes @ id: 1 | offset: 0x11d0
kl_headset] WriteToPartition event (20 bytes @ id: 1 | offset: 0x11e4
kl_headset] WriteToPartition event (20 bytes @ id: 1 | offset: 0x11f8
kl_headset] WriteToPartition event (20 bytes @ id: 1 | offset: 0x120c
kl_headset] WriteToPartition event (20 bytes @ id: 1 | offset: 0x120c
kl_headset] WriteToPartition event (20 bytes @ id: 1 | offset: 0x120c
kl_headset] WriteToPartition event (20 bytes @ id: 1 | offset: 0x1220
kl_headset] WriteToPartition event (20 bytes @ id: 1 | offset: 0x1234
```

Figure 11. OTA\_Headset WriteToPartition event

#### 4 Software design

In order to describe the software design clearly, some programs are attached for user as reference.

#### 4.1 Code of SSB

```
enum _vector_table_entries { kInitialSP = 0,kInitialPC };
uint32_t *appVectorTable = NULL;
uint32_t applicationAddress = 0;
uint32_t stackPointer = 0;
appVectorTable = (uint32_t *)(entry.startAddress + entry.imageOffsets[0] +
NVMMGR_EEP_INITIAL_HEADER_SIZE);
applicationAddress = appVectorTable[kInitialPC];
stackPointer = appVectorTable[kInitialSP];
```

```
void JumpToApplication(uint32 t applicationAddress, uint32 t stackPointer)
{
    /* Static variables are needed as we need to ensure the values we are using are not stored on the
previous stack */
   static uint32 t s stackPointer = 0;
   s stackPointer = stackPointer;
   static void (*farewellBootloader)(void) = 0;
   farewellBootloader = (void (*)(void))applicationAddress;
    /* Set the VTOR to the application vector table address */
   SCB->VTOR = applicationAddress;
   /* Set stack pointers to the application stack pointer */
    set MSP(s stackPointer);
    set PSP(s stackPointer);
   /* Jump to the application */
   farewellBootloader();
}
```

```
bootValidApp PROC

EXPORT bootValidApp

LDR r1, [r0, #0] ; Get app stack pointer

MOV sp,r1 ;

LDR r1, [r0, #4] ; Get app reset vector

BX r1 ; PC now point to App_Firmware

ENDP
```

JumpToApplication(applicationAddress, stackPointer);

#### 4.2 Code of OTA receive

To let users understand the OTA receive process easily, this section provides an event handler in the OTA\_Headset code: HCI VS WRITE TO PARTITION SUB EVENT, to introduce how to write firmware to Flash.

Assuming Dongle board is running the **OTA\_Dongle** demo and Headset board is running **OTA\_Heatset** demo, the NXH3670 of Headset can receive event from Dongle and transmit event to Host Controller (K32L2B) through the SPI interface.

 The NXH3670 of Headset receive HCI\_VS\_WRITE\_TO\_PARTITION\_SUB\_EVENT (0Xe1) sent from the NXH3670 of Dongle, then will run HCI EvtWriteToPartitionHandler.

```
{
    .evtCode = HCI_VS_EVENT_CODE,
    .subEvtCode = HCI_VS_WRITE_TO_PARTITION_SUB_EVENT,
    .evtHandler = HCI_EvtWriteToPartitionHandler,
    .evtParmsLen = HCI_UNDEFINED_PARAMETER_LENGTH,
},
```

- 2. Write the data to the requested partition with offset. This document lists some APIs as below:
  - Users need to write outside of the current cached sector, so all data need to be copied in the current sector.

ReadFromFlash(s\_Context.cacheBuf, SECTOR\_SIZE\_IN\_BYTES, s\_Context.cachedSectorAddr)

Users can modify Cache with the data sent from NXH3670 of Dongle board.

```
memcpy(&s Context.cacheBuf[cacheOffset], data, cpyLen);
```

• When the data of one packet is copied to cacheBuf, users can program Sector by using Flash write API.

ProgramSector(s\_Context.cacheBuf, SECTOR\_SIZE\_IN\_BYTES, s\_Context.cachedSectorAddr);

3. The operation is successful to NXH3670 with a command as below:

```
HCI_CmdDataWritenToPartition(&req);
HCI_SendCmdBlocking(&req)
```

#### 4.3 Code of OTA send

To let user understand the OTA send process easily, this section uses Pseudo code to introduce how **OTA\_Dongle** sends firmware to **OTA\_Headset**.

• Case HCI\_CMD\_VS\_CONNECT\_OPCODE

This CMD means that the OTA\_Dongle wants to connect OTA\_Headset.

· Default CMD

**OTA\_Dongle** will send any other CMD to **OTA\_Headset** by using NXH3670. Actually, the MCU of **OTA\_Headset** is responsible for writing these data to Flash.

### 5 Conclusion

Users can implement program update by using the Flashtool and files in NXH3670\_SDK\_Gaming\_G3.0. Changes may be required on design needs. The firmware update speed via OTA is about 1 KB per second.

How To Reach Us

Home Page:

nxp.com

Web Support:

nxp.com/support

Information in this document is provided solely to enable system and software implementers to use NXP products. There are no express or implied copyright licenses granted hereunder to design or fabricate any integrated circuits based on the information in this document. NXP reserves the right to make changes without further notice to any products herein.

NXP makes no warranty, representation, or guarantee regarding the suitability of its products for any particular purpose, nor does NXP assume any liability arising out of the application or use of any product or circuit, and specifically disclaims any and all liability, including without limitation consequential or incidental damages. "Typical" parameters that may be provided in NXP data sheets and/or specifications can and do vary in different applications, and actual performance may vary over time. All operating parameters, including "typicals," must be validated for each customer application by customer's technical experts. NXP does not convey any license under its patent rights nor the rights of others. NXP sells products pursuant to standard terms and conditions of sale, which can be found at the following address: nxp.com/ SalesTermsandConditions.

While NXP has implemented advanced security features, all products may be subject to unidentified vulnerabilities. Customers are responsible for the design and operation of their applications and products to reduce the effect of these vulnerabilities on customer's applications and products, and NXP accepts no liability for any vulnerability that is discovered. Customers should implement appropriate design and operating safeguards to minimize the risks associated with their applications and products.

NXP, the NXP logo, NXP SECURE CONNECTIONS FOR A SMARTER WORLD, COOLFLUX, EMBRACE, GREENCHIP, HITAG, I2C BUS, ICODE, JCOP, LIFE VIBES, MIFARE, MIFARE CLASSIC, MIFARE DESFire, MIFARE PLUS, MIFARE FLEX, MANTIS, MIFARE ULTRALIGHT, MIFARE4MOBILE, MIGLO, NTAG, ROADLINK, SMARTLX, SMARTMX, STARPLUG, TOPFET, TRENCHMOS, UCODE, Freescale, the Freescale logo, AltiVec, C-5, CodeTEST, CodeWarrior, ColdFire, ColdFire+, C-Ware, the Energy Efficient Solutions logo, Kinetis, Layerscape, MagniV, mobileGT, PEG, PowerQUICC, Processor Expert, QorlQ, QorlQ Qonverge, Ready Play, SafeAssure, the SafeAssure logo, StarCore, Symphony, VortiQa, Vybrid, Airfast, BeeKit, BeeStack, CoreNet, Flexis, MXC, Platform in a Package, QUICC Engine, SMARTMOS, Tower, TurboLink, and UMEMS are trademarks of NXP B.V. All other product or service names are the property of their respective owners. AMBA, Arm, Arm7, Arm7TDMI, Arm9, Arm11, Artisan, big.LITTLE, Cordio, CoreLink, CoreSight, Cortex, DesignStart, DynamIQ, Jazelle, Keil, Mali, Mbed, Mbed Enabled, NEON, POP, RealView, SecurCore, Socrates, Thumb, TrustZone, ULINK, ULINK2, ULINK-ME, ULINK-PLUS, ULINKpro, µVision, Versatile are trademarks or registered trademarks of Arm Limited (or its subsidiaries) in the US and/or elsewhere. The related technology may be protected by any or all of patents, copyrights, designs and trade secrets. All rights reserved. Oracle and Java are registered trademarks of Oracle and/or its affiliates. The Power Architecture and Power.org word marks and the Power and Power.org logos and related marks are trademarks and service marks licensed by Power.org.

© NXP B.V. 2020.

#### All rights reserved.

For more information, please visit: http://www.nxp.com For sales office addresses, please send an email to: salesaddresses@nxp.com

> Date of release: 01/2020 Document identifier: AN12649

# arm